## Standard Operating Procedure: CampDoc User Guide Youth Compliance As of 2/07/2024

# PARTICIPANT USER GUIDE

The Camp Office webpage that lists our camp sessions provides a link to the CampDoc portal so that parents/guardians can register their participant for a camp session.

Once registration is initiated by the parent/guardian, they will receive an automatic email after a few days until they complete registration by 100%.

### **Registration Entry**

Participants (or parent/guardian) will complete registration for each participant. A profile must be created prior to registering for a camp program.

#### Create a CampDoc Profile

- 1. Open CampDoc Portal
- 2. Select SIGN UP to create a participant profile

| UNIVERSITY of WISCONSIN<br>GREEN BAY<br>Camps &<br>Youth Programming                                                                |  |  |  |  |  |
|----------------------------------------------------------------------------------------------------|--|--|--|--|--|
| Hello! To see what we have available & register, please create a guardian<br>account. Once in, you can sorty by age of your camper. |  |  |  |  |  |
| Email Address                                                                                                    |  |  |  |  |  |
| Password                                                                                                    |  |  |  |  |  |
| Forgot Password?                                                                                                    |  |  |  |  |  |
| LOG IN                                                                                                    |  |  |  |  |  |
| Don't have an account yet?                                                                                                    |  |  |  |  |  |
| SIGN UP                                                                                                    |  |  |  |  |  |

- 3. In the new window in the EMAIL ADDRESS BOX, type your email address
- 4. Click SUBMIT
- 5. Click the BACK TO LOGIN button
- 6. Go to your Email Inbox and open the CampDoc Account email sent to you
- 7. In the new window that appears, in PASSWORD box, type the password that you choose Must contain at least 8 characters, both upper and lowercase letters and one number or symbol
- 8. Retype the password again
- 9. Click CONTINUE
- 10. A new page will open prompting you to add the participants demographic information

#### **Register for a Camp**

- 1. Open <u>CampDoc Portal</u>
- 2. Click REGISTER FOR A NEW SESSION
- 3. Check the box to select the session(s) for which you want to register your participant to
- 4. Click CONTINUE
- 5. Follow any prompts to complete registration

#### **Complete Authorizations & Health Profile**

- 1. Open CampDoc Portal
- 2. Click the name of participant you want to work on (you may have more than one child to register)
- 3. Click HEALTH PROFILE

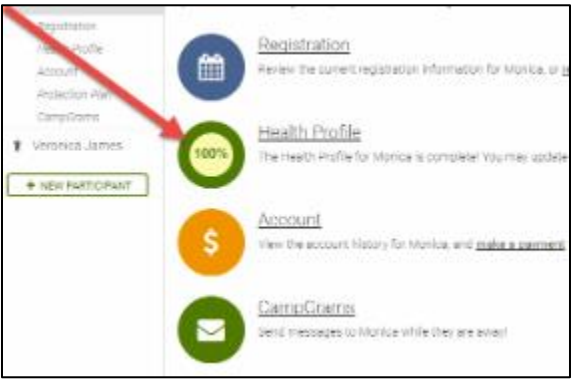

- 4. Complete any fields outlined in red
- 5. On lower-right side of page, click NEXT STEP
- 6. Repeat Steps 3-5 until all the steps are complete

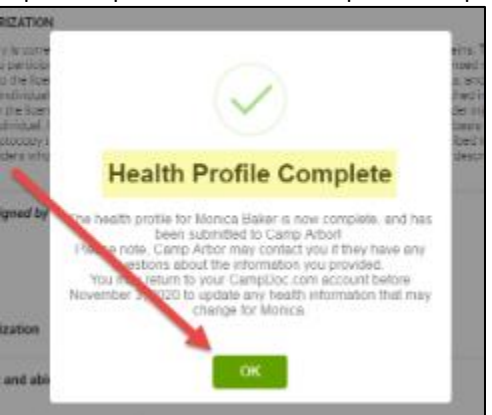

Health Profile sections:

| * | ~ | General Information   | 🖶 Print | 🖋 Edit |
|---|---|-----------------------|---------|--------|
| » | ~ | Emergency Contacts    | 🖶 Print | 🖋 Edit |
| » | ~ | Allergies             | 🖶 Print | 🖋 Edit |
| » | ~ | Medications           | 🖶 Print | 🖋 Edit |
| » | ~ | Health History        | 🖶 Print | 🖋 Edit |
| » | ~ | Immunizations         | 🖶 Print | 🖋 Edit |
| » | ~ | Authorizations        | 🖶 Print | 🖋 Edit |
| » | ~ | Pick Up Authorization | 🖶 Print | 🖋 Edit |
| » | ~ | Travel                | Print   | 🖋 Edit |